学部生の時に使っていたメールエイリアス(別名)を本学の大学院生になっても 引き続き利用することができます。 <u>3月31日までに</u>以下の手順にて、メールエイリアスの引継ぎ設定をしてください。 ここでは、学部生のKINDALID(2xxxxxxxx)、大学院生KINDALID(2yyyyyyyy)、メールエイリアス「kindai\_taro@kindai.ac.jp」とします。

①KINDAI ID設定変更web< https://account.kudos.kindai.ac.jp/ >に <u>3月31日まで有効の</u>学部生のKINDAI ID(2xxxxxxxx)でログイン

## ②メールエイリアスを今使っている「kindai\_taro@kindai.ac.jp」から 「kindai\_taro<u>53avp1sz5jfo7</u>@kindai.ac.jp」に変更し登録

※「53avp1sz5jfo7」は任意の文字列で構いません。
※このエイリアス「kindai\_taro53avp1sz5jfo7@kindai.ac.jp」は、学部生のKINDAI ID(2xxxxxxx)に紐づきますが、(2xxxxxxxx)と共に生涯使われる/使うことがないので気にする必要はありません。
※ドメイン「kindai.ac.jp」内でエイリアスを重複して登録できない仕様です。
②の設定で「kindai\_taro@kindai.ac.jp」をリリースしたことで、誰もが登録できる状態となっているので速やかに④⑤の設定を行う必要があります。

## ③ KINDAI ID設定変更webからログアウト

④続いてKINDAI ID設定変更web < https://account.kudos.kindai.ac.jp/ >に 次は大学院生KINDAI ID(2yyyyyyy)でログイン

⑤メールエイリアスを今まで使っていた「kindai\_taro@kindai.ac.jp」として登録

⑥KINDAI ID設定変更webからログアウト

以上でメールエイリアスの引継ぎ設定は終了です。